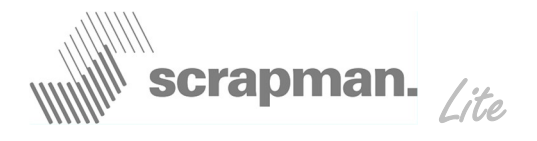

## **Operating Instructions**

The computer display terminal in the Tractor is a D-Log MTC-6. The important functions are....

- 1. On / Off switch, switching on will start the Windows XP operating system.
- 2. Increases Brightness
- 3. Reduces Brightness
- 4. ScrapMan Lite Icon double-click to start program
- 5. Windows "Start" menu use this to access shut down procedure.

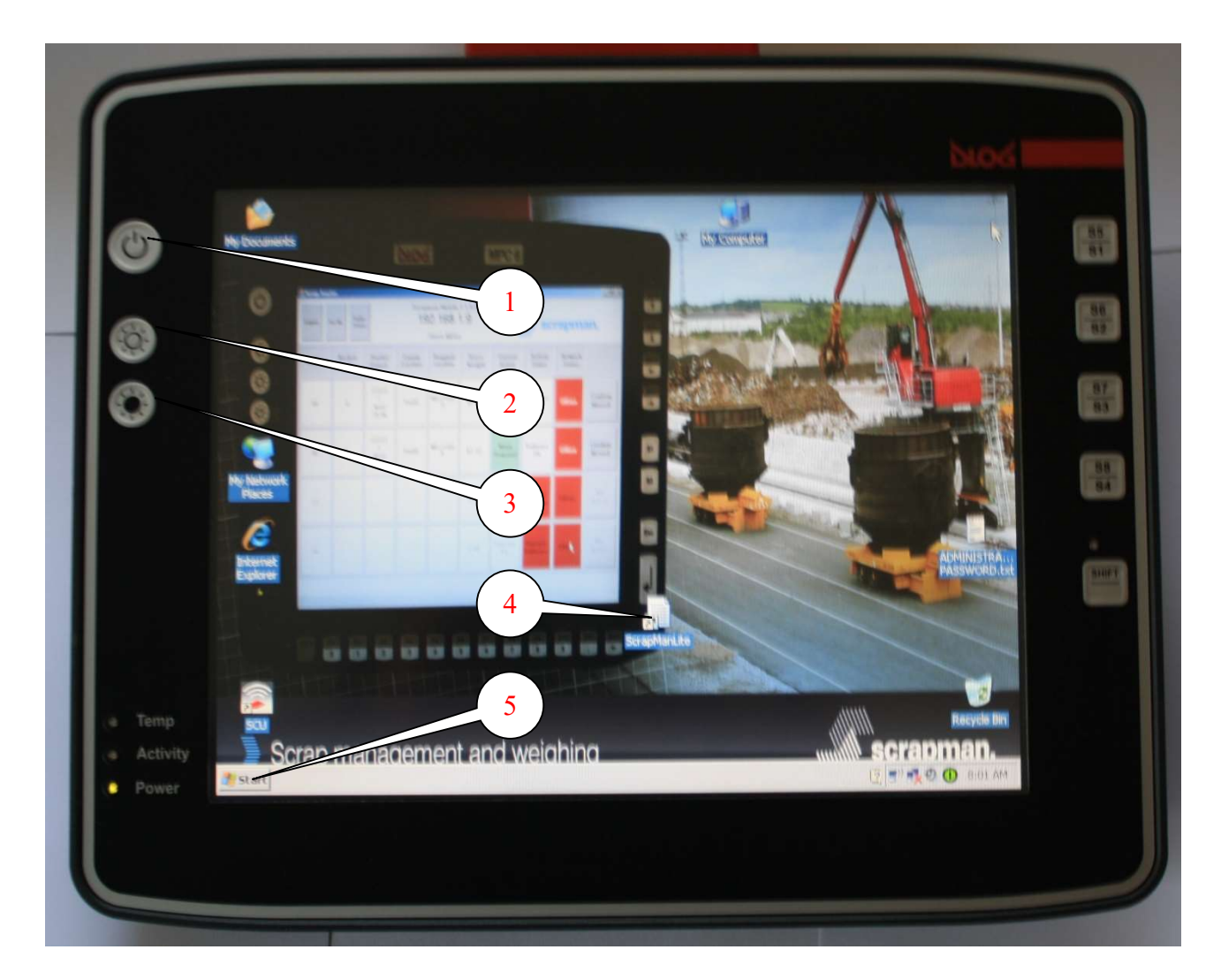

The computer is connected to the ignition circuit and if the ignition is turned OFF, the computer will commence an automatic shut-down sequence with a 5 minute count-down; this can be adjusted and is explained in the D-Log Manual.

Otherwise, the normal way to shut down would be to press the Start key twice (5) and follow the on-screen "Shut Down" instructions

©Mintspeed Ltd. 21/08/2011

info@mintspeed.co.uk

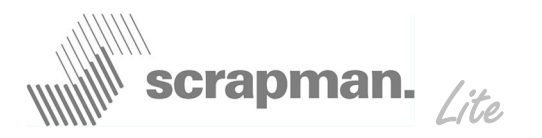

# **Status Screen**

| ScrapManLite                    | 🛛 🗸 🔀          |
|---------------------------------|----------------|
| V2.10                           | scrapman. Lite |
| Trailer 1                       | Press to EXIT  |
| Network OK                      | program        |
| Supply 1<br>12.12V              |                |
| Supply 2<br>Not Connected       |                |
| Weight on trailer<br>105.51T    |                |
| Total mat'l weight<br>049.72T   |                |
| Current mat'l weight<br>049.72T |                |

The *Status Screen* is the normal display except when loading material to the basket. It shows a summary of the information transmitted from the trailers on site as defined below;

- <u>Trailer No.</u> This is the "heading" for the data listed; it is also the "button" to select a trailer for loading. N.B There is only one trailer; its identity is Trailer 1
- *Network* This shows the network status Green = OK, Red = Not OK and requiring attention.
- <u>Supply 1</u> Shows voltage on the supply; RED demands URGENT attention (Supply 2, not used)

<u>Weight on Trailer</u> This is the **TOTAL WEIGHT** supported by the weighing system and includes the weighing platform, the Car Frame, the Basket and any detritus on the platform. This field is NOT available for any form of editing or user adjustment. It is shown to provide backstop data in the event of someone carrying out an *Empty basket Tare* action by accident and "losing" the NET weight.

<u>Total Mat'l weight</u> This is the total weight of material loaded SINCE *Empty Bucket Tare* was last pressed. See *Empty Basket Tare* on *Weighing Screen*.

<u>Current Mat'l weight</u> This is the weight of material added since Zero was last pressed

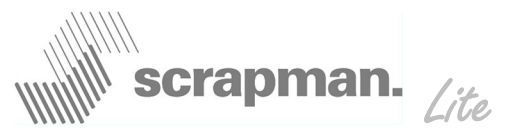

Pressing the Trailer 1 bar at the top of this screen (1) will move to the loading screen.

| Trai                     | ler 1                        |
|--------------------------|------------------------------|
| Total Weight Of All Mate | rial<br>Empty Basket<br>Tare |
| Weight Of This Material  | Zero                         |
| Return t                 | o status                     |
|                          |                              |

It is important to understand the significance of the word TARE: - *an allowance made for the weight of the packaging in determining the net weight of goods* (Oxford English Dictionary); in this case, discounting the weight of the empty bucket, the Car Frame and the weighing platform.

When a new, empty basket is put on the Car Frame it is important to do an "Empty Basket Tare". This will clear the "total weight of all material" down to zero and be ready for loading. There is a warning to give you chance to change your mind; you would normally press "Yes".

| Weight Of This Material |
|-------------------------|
|                         |
| Return to status        |

| Second and Inc.                                                                                                    | scrapman. Lit |
|----------------------------------------------------------------------------------------------------|---------------|
| Trailer 1                                                                                                    |               |
| Total Weight Of All Material         000.00T         Empty Basket         Tare                                                                                         |               |
| Weight Of This Material                                                                                                    |               |
| Return to status                                                                                                    |               |
|                                                                                                    |               |
| creen BEFORE any material loaded ScrapMarLite Trailer 1                                                                                                    |               |
| creen BEFORE any material loaded<br>ScrapMarLite<br>Trailer 1<br>Total Weight Of All Material<br>050.00T                                                               |               |
| creen BEFORE any material loaded<br>scapwarder<br>Trailer 1<br>Total Weight Of All Material<br>050.00T<br>Weight Of This Material<br>050.00T<br>Zero                   |               |
| ereen BEFORE any material loaded<br>servente<br>Trailer 1<br>Total Weight Of All Material<br>D50.00T<br>Weight Of This Material<br>D50.00T<br>Zero<br>Return to status |               |

would be pressed now to show.....

| scrapman. | ite |
|-----------|-----|
|-----------|-----|

This is now ready to load some more material and when the requirement has been satisfied, the zero button is pressed again for more, new material etc. etc.

| ScrapManLite<br>Trailer              | · 1                  |
|--------------------------------------|----------------------|
| Total Weight Of All Material 069.81T | Empty Basket<br>Tare |
| Weight Of This Material              | Zero                 |
| Return to s                          | status               |
| Retuin to :                          | sidius               |

In this case, a further 20T has been loaded to the basket making the Total Weight 70T

Normally loading would be done against a recipe list of material and required tonnage, it would be sensible to record the ACTUAL tonnage loaded next to the REQUIRED tonnage thus giving an accurate list of materials used.

The system DOES NOT record any weights; **IT IS UP TO THE DRIVER OR CRANE OPERATOR TO RECORD WEIGHTS** 

©Mintspeed Ltd. 21/08/2011

info@mintspeed.co.uk

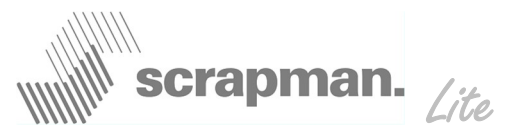

An example of a recipe with 5 items; the shaded area could be generated on Microsoft Excel and stored by "favorite" recipe for re-use and printing. The printed sheet given to crane drivers

|      | Re                    | cipe Nu | mber 1234 | 456     |              |                 |
|------|-----------------------|---------|-----------|---------|--------------|-----------------|
|      |                       |         | Target    | Actual  |              |                 |
| Item | Material Description  |         | Tonnage   | Tonnage | Notes        |                 |
| 1    | Turnings              |         | 5.00      | 5.17    |              |                 |
| 2    | Scrap 18/80 Stainless |         | 20.00     | 20.06   |              |                 |
| 3    | Scrap Mild Steel      |         | 60.00     | 59.55   |              |                 |
| 4    | Nickel                |         | 1.00      | 0.94    | Pen Empty    |                 |
| 5    | Lime                  |         | 2.00      | 2.06    | Lime Low     |                 |
| 6    |                       |         |           |         |              |                 |
| 7    |                       |         |           |         |              | $\overline{\ }$ |
| 8    |                       |         |           |         | Hand-Written |                 |
| 9    |                       |         |           |         | and notes    |                 |
| 10   |                       |         |           |         |              |                 |
|      |                       | Totals  | 88.00     | 87.78   |              | /               |

When the empty basket is placed on the Car Frame the Empty Basket Tare is pressed showing....

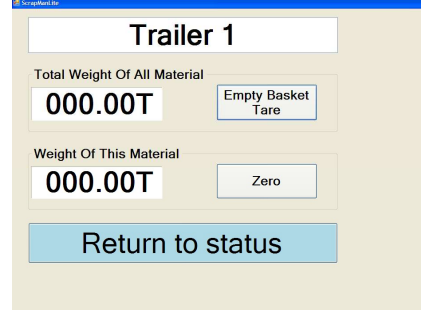

The first material *Turnings* is loaded until the *Weight Of This Material* is approx equal to the required tonnage of 5.00 Tonnes and the display will show....

| Trailer 1                                              |   |
|--------------------------------------------------------|---|
| Total Weight Of All Material 005.17T Empty Basket Tare | ] |
| Weight Of This Material 005.17T Zero                   | ] |
| Return to status                                       |   |
|                                                        |   |

The Zero button is pressed showing....

©Mintspeed Ltd. 21/08/2011

info@mintspeed.co.uk

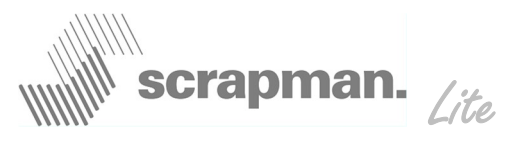

| Trailer 1                                             |
|-------------------------------------------------------|
| Total Weight Of All Material 005.16T Empty Baske Tare |
| Weight Of This Material                               |
| Return to status                                      |
|                                                       |

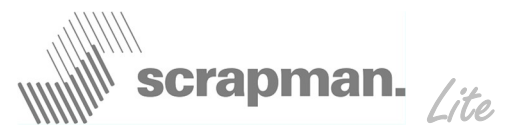

The second material *Scrap 18/80 Stainless* is loaded until the *Weight Of This Material* is approx equal to the required tonnage of 20.00 Tonnes and the display will show....

| Trailer 1                          |
|------------------------------------|
| Total Weight Of All Material       |
| 025.22T Empty Basket<br>Tare       |
| Weight Of This Material            |
| 020.06T Zero                       |
|                                    |
| Return to status                   |
|                                    |
|                                    |
| Γhe Zero button is pressed showing |
| Trailer 1                          |
| Total Weight Of All Material       |
| 025.14T                            |

The third material *Scrap Mild Steel* is loaded until the *Weight Of This Material* is approx equal to the required tonnage of 60.00 Tonnes and the display will show....

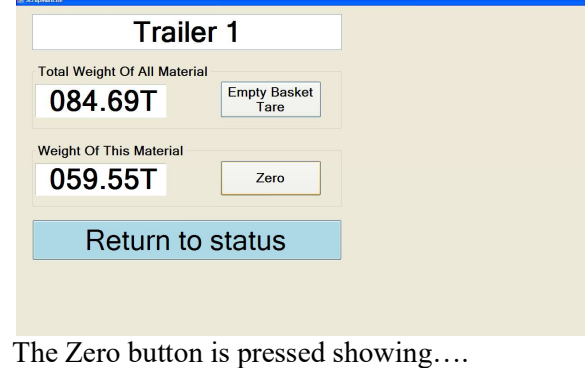

 Eventual

 Trailer 1

 Total Weight Of All Material

 084.72T

 Empty Basket

 Tare

 Weight Of This Material

 000.00T

 Zero

Return to status

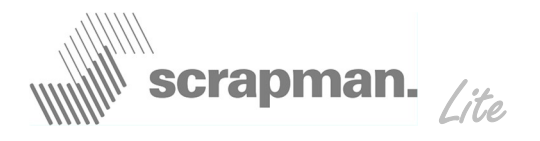

The Fourth material *Nickel* is loaded until the *Weight Of This Material* is approx equal to the required tonnage of 1.00 Tonnes and the display will show....

| Tra                             | ailer 1                         |  |
|---------------------------------|---------------------------------|--|
| Total Weight Of All M           | aterial<br>Empty Basket<br>Tare |  |
| Weight Of This Mater<br>000.94T | Zero                            |  |
| Return to status                |                                 |  |
|                                 |                                 |  |
| The Zero but                    | ton is pressed s                |  |
| a scrapwarure                   |                                 |  |

The Fifth (Final) material *Lime* is loaded until the *Weight Of This Material* is approx equal to the required tonnage of 2.00 Tonnes and the display will show....

| Total Weight Of All Material<br>087.64T Empty Basket<br>Tare<br>Weight Of This Material<br>002.06T Zero |  |
|----------------------------------------------------------------------------------------------------|--|
| Weight Of This Material                                                                                 |  |
|                                                                                                    |  |
| Return to status                                                                                        |  |

Once the basket has been removed, emptied and put pack on the Car Frame the whole cycle can repeat again.

تعن به المعالية المعالية ال المعالية المعالية المعالية المعالية المعالية المعالية المعالية المعالية المعالية المعالية المعالية المعالية المعالية المعالية المعالية المعالية المعالية المعالية المعالية المعالية المعالية المعال المعالية المعالية المعالية المعالية المعالية المعالية المعالية المعالية المعالية المعالية المعالية المعالية المعالية المعالية المعالية المعالية المعالية المعالية المعالية المعالية المعالية المعالية المعالية المعالية المعالية المعالية المعالية المعالية المعالية المعالية المعالية المعالية المعالية ال المعالية المعالية المعالية المعالية المعالية المعالية المعالية المعالية المعالية المعالية المعالية المعالية المعالية المعالية المعالية المعالية المعالية المعالية المعالية المعالية المعالية المعالية المعالية المعالية المعالية المعالي

If the Trailer has been switched off or there is a network problem the screen will look like.....

©Mintspeed Ltd. 21/08/2011

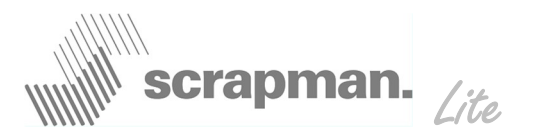

#### **Tractor Factory Settings for WiFi**

| WLAN connection type: | AdHoc |
|-----------------------|-------|
| WLAN Security:        | None  |
| SSID:                 | MINT  |

#### **From Network Properties**

| Static IP Address: | 192.168.10.2  |
|--------------------|---------------|
| SubnetMask:        | 255.255.255.0 |

### Using Internet Explorer from the Tractor....

Launch Internet Explorer In the task bar at the top, left hand corner of the screen press the down cursor until you see.....

#### http://192.168.10.1:5050/

this will access the set up and calibration functions – see Trailer manual for details.

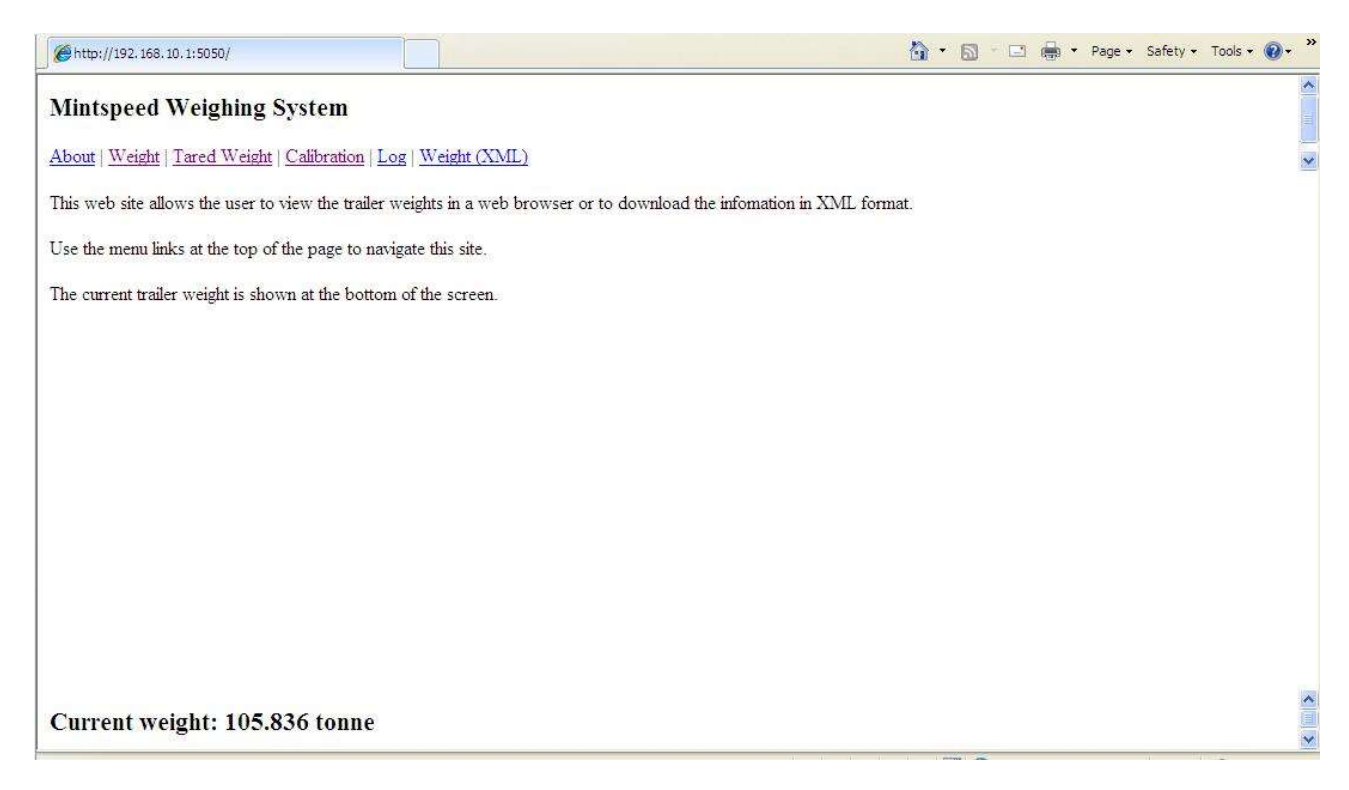